CISCO Cisco Networking Academy Mind Wide Open

# Основы и конфигурация EtherChannel

Агрегация каналов – это объединение портов для повышения полосы пропускания.

Настройка и функционирование агрегированных портов на коммутаторах Ethernet описывается технологией *EtherChannel*. Пример: Коммутаторы уровня распределения подключаются к ядру кампуса с помощью объединенных каналов **EtherChannel** 

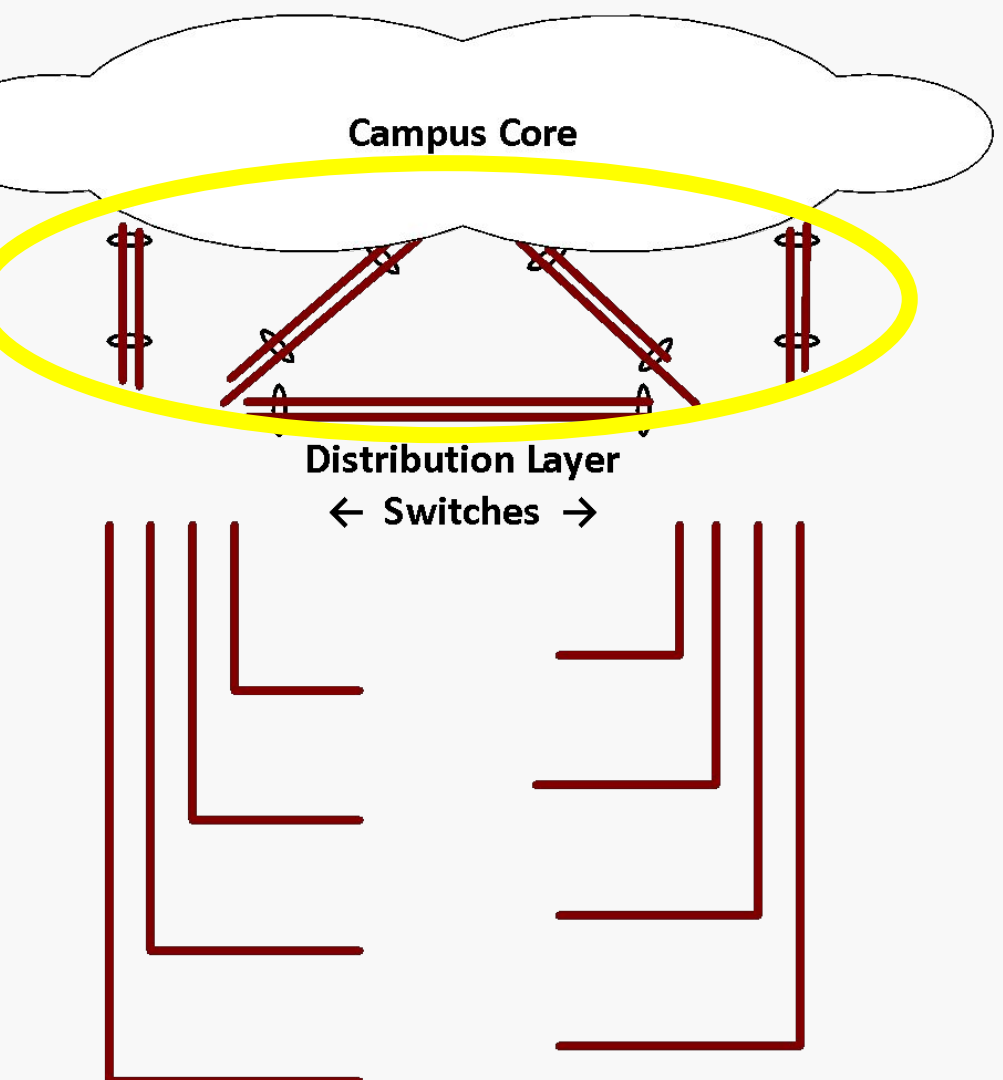

**Access Layer Switches** 

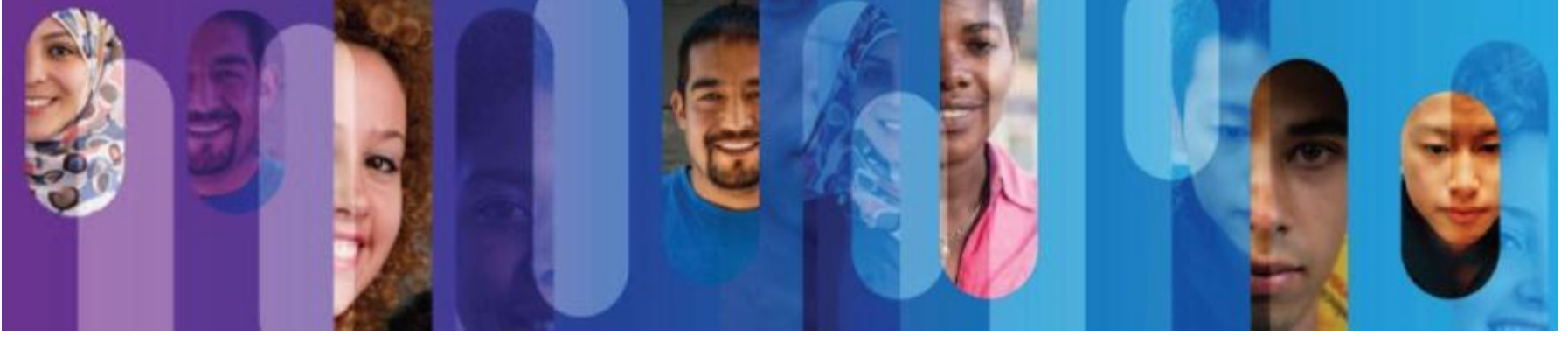

# "EtherChannel упрощает структуру и улучшает работоспособность, когда необходимо использовать несколько физических интерфейсов для соединения коммутаторов".

### Так работает Spanning Tree

• Если используются два канала, Spanning Tree заблокирует один из них, чтобы предотвратить образование петли

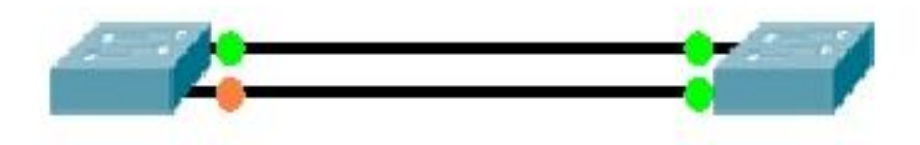

 EtherChannel делает так, что Spanning Tree считает два физических канала за один логический канал, поэтому оба порта будут работать и одновременно передавать данные

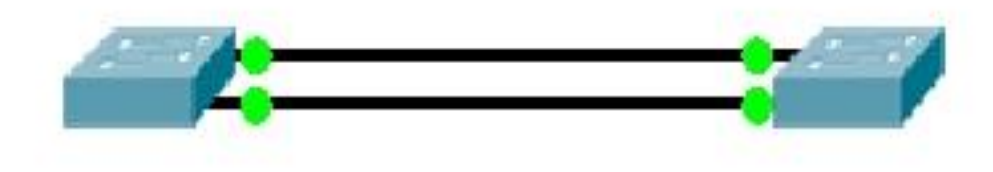

#### Функционирование EtherChannel

- Если один из физических каналов, объединенных в группу, отключается, то теряется только та полоса пропускания, которая обеспечивалась этим каналом. Если физический канал поднимается обратно, то он динамически возвращается в группу EtherChannel.
- Spanning Tree считает группу EtherChannel-портов как один логический порт коммутатора и устанавливает стоимость канала в соответствии с возросшей полосой пропускания.
- Канал EtherChannel можно сконфигурировать в качестве транкового, если это нужно, но можно оставить его в режиме доступа.

#### Терминология EtherChannel

- Мы агрегируем несколько физических портов Ethernet, используя команду *channel-group*. Единый логический интерфейс создается с помощью команды *port-channel*.
- На коммутаторах Cisco Catalyst мы можем агрегировать до восьми 10/100 портов и создать таким образом port-channel с полосой пропускания 800 Мб/с (иногда в литературе можно встретить 1600 Мб/с, когда считают оба направления полнодуплекса).
- Мы можем также агрегировать до восьми гигабитных портов.
- Все порты, входящие в группу, должны быть сконфигурированы одинаково.

#### Распределение нагрузки EtherChannel

- EtherChannel распределяет нагрузку по всем физическим каналам, которые входят в группу EtherChannel.
- По умолчанию используется метод балансировки на основе МАС адреса источник кадра. Кадры с различных источников отправляются с разных портов, но кадры с одного источника всегда пойдут по одному и тому же каналу.

Мы можем изменить метод распределения по умолчанию с помощью глобальной команды port-channel load-balance [dst-ip | dst-mac | src-dst-ip | src-dst-mac | src-ip | src-mac]

Важный принцип состоит в том, что Ethernet кадры «не фрагментируются», то есть, не разбиваются на куски в EtherChannel. Ethernet кадр отправляется на выбранный порт целиком и передается по каналу в первоначальном виде.

#### Канальные протоколы

- В коммутаторах Catalyst канальный протокол динамически формирует и поддерживает связку каналов EtherChannel.
- Команда channel-group mode позволяет вам указать, какой протокол будет использоваться: Port aggregation Protocol (PAgP) или Link Aggregation Protocol (LACP), а также можно просто жестко назначить порт в группу без использования PAgP или LACP.
- Жесткое назначение интерфейсов в группу может привести к проблемам, если настройки несоответствуют с разных сторон.

### **Port Aggregation Protocol**

- РАдР позволяет коммутаторам динамически узнать о параметрах каждого интерфейса, назначенного в связку EtherChannel и надежным образом активирует интерфейсы, которые конфигурационно соответствуют друг другу.
- РАдР передает и принимает сообщения на всех интерфейсах связки EtherChannel и ограничивает трафик PAgP пределами native VLAN, в случае когда порт работает в транковом режиме.
- LACP работает подобно PAgP, он основан на стандартах. PAgP это Cisco проприетарный протокол.

Другие канальные протоколы, такие как DTP, VTP, CDP и STP передают и принимают свои кадры поверх port-channel.

STP отправляет кадры только через первый интерфейс port-channel и считает port-channel как один физический порт

### Стоимости Spanning Tree

- Увеличенная полоса пропускания EtherChannel учитывается в стоимости каналов Spanning Tree.
- По умолчанию стоимость 100 Мбитного канала равна 19, а port-channel, состоящий из двух 100 Мб/с каналов, будет иметь стоимость 9.
- Port-channel из шести или более 100 Мб/с физических портов будет иметь STP стоимость 5.
- Стоимость STP для port-channel меняется в зависимости от того, сколько портов назначено в группу, а не сколько портов активны.

#### Конфигурация EtherChannel

Switch(config)# interface range fa0/1 – 4 {можно настроить диапазон или отдельный интерфейс}

Switch(config-if)# channel-group [1 – 6] mode [auto | desirable | on | active | passive]

Максимальное количество групп зависит от платформы.

Режимы auto и desirable включают PAgP.

Режимы active и passive включают LACP.

Режим on жестко назначает интерфейс в группу, без использования PAgP или LACP.

#### Проверка EtherChannel

Если мы хотим посмотреть, как что работает, мы используем слово "etherchannel".

Switch# show interface etherchannel

Switch# show etherchannel [summary | load balance | port-channel]

Дальнейшие слайды показывают группу EtherChannel, настроенную между двумя коммутаторами.

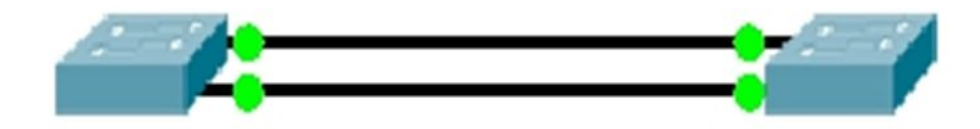

Switch0# **show etherchannel** Channel-group listing:

В группе два порта, для создания был использован PAgP. Это канал второго уровня.

Group: 1

Group state = L2

Ports: 2 Maxports = 8

Port-channels: 1 Max

Portchannels = 1

Protocol: PAGP

Summary показывает статус физ. портов и самого port-channek

#### Switch0# show etherchannel summary

Flags: D - down P - in port-channel

I - stand-alone s - suspended

- H Hot-standby (LACP only)
- R Layer3 <mark>S Layer2</mark>
- U in use f failed to allocate aggregator
- u unsuitable for bundling
- w waiting to be aggregated

d - default port

port-channeNumber of channel-groups in use: 1 Number of aggregators: 1

Group Port-channel Protocol Ports

1 Po1(<mark>SU</mark>) PAgP Fa0/1(P) Fa0/2(P)

Switch0# show etherchannel load-balance EtherChannel Load-Balancing Operational State (src-mac): Non-IP: Source MAC address IPv4: Source MAC address IPv6: Source MAC address

Трафик будет передаваться с port-channel, балансировка будет по MAC источника в заголовке кадра. Switch0# **show etherchannel port-channel** Port-channel: Po1

| Age of the Po              | rt-chanr | nel = 00d: | 01h:22m:29s            |
|----------------------------|----------|------------|------------------------|
| Logical slot/po            | ort = 2/ | '1 Num     | ber of ports = 2       |
| GC                         | = 0x00   | 000000     | HotStandBy port = null |
| Port state = Port-channel  |          |            |                        |
| Protocol = PAGP            |          |            |                        |
| Port Security = Disabled   |          |            |                        |
|                            |          |            |                        |
| Ports in the Port-channel: |          |            |                        |
| Index Load                 | Port     | EC state   | No of bits             |

IndexLoadPortEC stateNo of bits----++---+++---++000Fa0/2Desirable-SI0000Fa0/1Desirable-SI0000Fa0/1Desirable-SI0Time since last port bundled:00d:00h:37m:14s

Fa0/1

### Проверка EtherChannel (продолжение)

На предыдущем слайде был показан вывод команды **show etherchannel port-channel**. Обратите внимание на выделение – сообщения PAgP передаются через интерфейс Fa01.

Еще одна команда, которая даст хороший вывод:

#### Switch# show interface etherchannel

Все эти команды полезны при диагностике работы EtherChannel. При диагностике всегда начинайте с проверки того, что все физические порты имеют идентичные рабочие параметры на обеих сторонах канала. Затем проверьте настройку channel-group с обеих сторон EtherChannel. Не делайте допущений, проверяйте и убеждайтесь.

## На этом знакомство с EtherChannel заканчивается. Не забудьте также взглянуть на предлагаемые лабораторные работы.

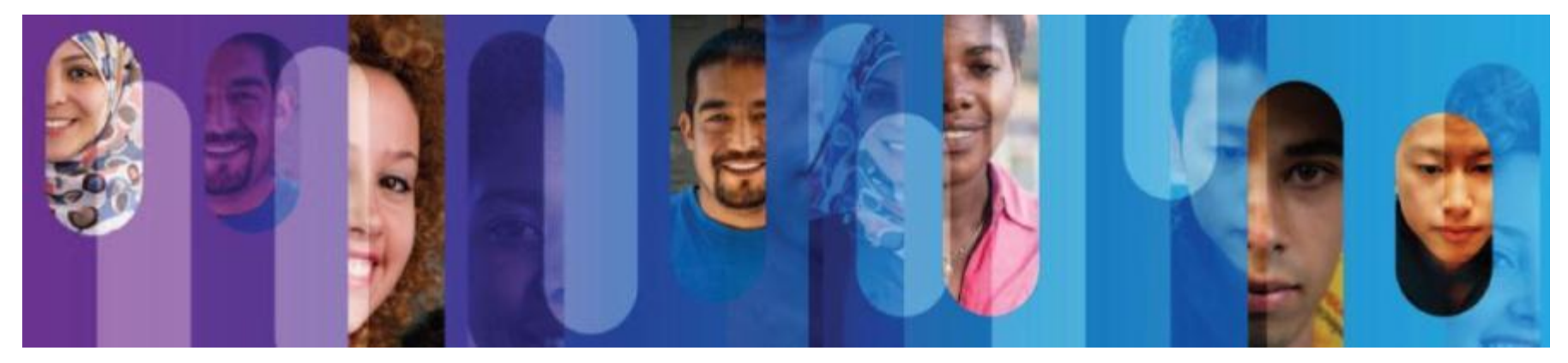

21

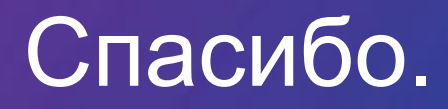

CISCO Cisco Networking Academy Mind Wide Open